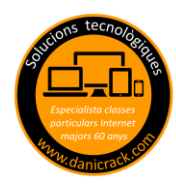

Hay varias maneras de escanear y en este tutorial vamos a repasar el **método estándar de escaneo de Windows** con el programa que nos ofrecen por defecto todos sus ordenadores y en las clases particulares ya iremos al detalle de cada alumno con el programa que tenga instalado cada uno con su impresora (HP, Epson, Canon, Brother etc....)

Escanear significa pasar un documento o foto (dibujo, factura, o recibo...) de papel a formato digital (que entre dentro del ordenador)

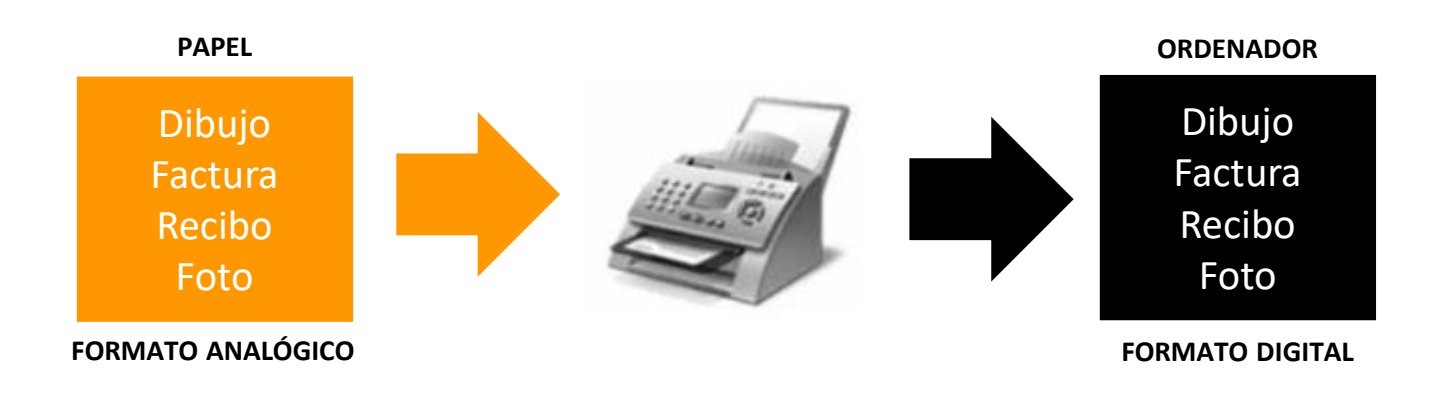

1.- Buscamos la aplicación "Fax y Escáner de Windows" en nuestro ordenador y la abrimos con doble click

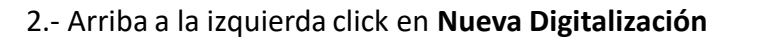

| ositivas www.danicrack.com Fuente                    |  |   |       |  |
|------------------------------------------------------|--|---|-------|--|
| 🐗 Fax y Escáner de Windows                           |  |   |       |  |
| Archivo Edici <mark>ón Ver Herramientas D</mark> ocu |  |   |       |  |
| 🖻 Nuevo fax 📑 Nueva digitalización 📑 📕               |  |   |       |  |
| 🕆 🚔 Fax                                              |  | P | Nomb  |  |
| 📔 Entrante                                           |  | B | Equip |  |
| 🕞 Bandeja de entrada                                 |  |   |       |  |
| 🛛 Borradores                                         |  |   |       |  |
| 📔 Bandeja de salida                                  |  |   |       |  |

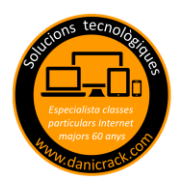

## 3.- Se abre una ventana en la que tendremos que escoger que opciones queremos, puntos 1,2 y 3 y hacemos click en DIGITALIZAR

| Nueva digitalización                           | ×                           |  |  |
|------------------------------------------------|-----------------------------|--|--|
| Escáner: EPSONAB17CE (XP-235 Se Cambiar        | FOTO                        |  |  |
| Perfil: 1 Foto (Predet.)                       | 1010                        |  |  |
| Origen: Plano ~                                | DOCUMENTO                   |  |  |
| Tamaño del papel: 📉 🗸                          | -                           |  |  |
| Formato del color:                             | COLOR                       |  |  |
| Tipo de archivo: JPG (Archivo JPG)             | BLANCO Y NEGRO              |  |  |
| Resolución (ppp): 3 300 CALIDAD                |                             |  |  |
| Brillo:                                        |                             |  |  |
| Contraste:                                     |                             |  |  |
| www.danicrack.com                              |                             |  |  |
| Vista previa o digitalización de imágenes como |                             |  |  |
| Vista                                          | previa Digitalizar Cancelar |  |  |
|                                                |                             |  |  |
|                                                |                             |  |  |

4.- Esperamos a que se "rellene el verde"

Digitalizando página: 1

y el escaneo queda guardado automática mente en documentos escaneados.